# **Boletim Técnico**

# **1** τοτνς

# Adição de campos à tabela Histórico do Status do Pneu (TQZ)

| Produto        | : | Microsiga Protheus <sup>®</sup> Manutenção de Ativos Versão 11 |                    |   |          |
|----------------|---|----------------------------------------------------------------|--------------------|---|----------|
| Chamado        | : | TGGQD7                                                         | Data da publicação | : | 12/06/13 |
| País(es)       | : | Todos                                                          | Banco(s) de Dados  | : | Todos    |
| Aplicabilidade | : | Gestão de Frotas                                               |                    |   |          |

# Importante

Esta melhoria depende da execução do *update* de base **UPDMNT47** conforme **Procedimentos para Implementação**.

Após a aplicação do update o campo **Estoque (T9\_CODESTO)** de todos os bens que não estão em **Destinos** que movimentam o estoque serão apagados.

Implementado os campos **TQZ\_PRODUT** e **TQZ\_ALMOX** na tabela de **Histórico do Status do Pneu (TQZ).** Os campos relacionam o pneu a um status e um produto de determinado almoxarifado, permitindo mais precisão no controle dos estoques.

As rotinas de **Esquema Padrão (MNTA321)** e **Esquema Modelo 2 (MNTA232)** passam a controlar estoque dos pneus com o **STATUS** contido no parâmetro **MV\_NGSTARS** (Status para **REMOVIDO DE SERVIÇO**) automaticamente, assim como a rotina de **Análise Técnica (MNTA600)**.

# Importante

Parâmetros integrados com o Estoque (**SIGAEST**) devem estar com o conteúdo **'S'**. **MV\_NGPNEUS :** Indica se utiliza complemento de pneus. Informe **S=Sim** ou **N=Não**. **MV\_NGMNTES:** Integração Manutenção (MNT) com Estoque (EST). Informe **S=Sim** ou **N=Não**. Parâmetros de movimentação (STATUS): **MV\_NG1ANAT :** Indica quais sorão os destinos que sofrarão entrados (baixas no estoque)

**MV\_NG1ANAT :** Indica quais serão os destinos que sofrerão entradas/baixas no estoque. **MV\_NGSTAEU :** Código do status para Estoque Usado (Pode conter vários status, separados por vírgula)

MV\_NGSTAER: Estoque Reformado MV\_NGSTEST: Estoque Filial MV\_NGSTAEN: Estoque Novo MV\_NGSTARS: Removido de Serviço

# Rodados (MNTA231)

Quando integrado ao **Estoque** e o **status** estiver relacionado a alguns dos parâmetros de movimentação supracitados, será movimentado o estoque, não sendo possível impedir essa movimentação. Para inserir outros **status** que movimentem o estoque é necessário sua inserção no parâmetro **MV\_NGSTAEU**.

# Rodados (MNTA232)

Quando integrado ao **Estoque** e o **destino** (Ícone do rodapé) estiver relacionado a alguns dos parâmetros de movimentação supracitados, será movimentado o estoque, não sendo possível impedir essa movimentação. Para inserir outros **status** que movimentem o estoque é necessária sua inserção no parâmetro **MV\_NGSTAEU.** 

ESTO

# Este documento é de propriedade da TOTVS. Todos os direitos reservados. 0

# **Boletim Técnico**

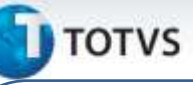

Quando integrado ao **Estoque** e o **destino** estiver relacionado a alguns dos parâmetros de movimentação supracitados, será movimentado o estoque, não sendo possível impedir essa movimentação.

Para adicionar novos **destinos** que movimentem o estoque é necessário que sejam inseridos no parâmetro **MV\_NG1ANAT ou MV\_NGSTAEU** quando o destino não estiver relacionado no **MV\_NG1ANAT** mas estiver no **MV\_NGSTAEU** será movimentado assim mesmo.

Destino: Refere-se à destinação dada a um pneu, podendo ele ser através das rotinas de Rodados (MNTA231 e MNTA232) ao selecionar um status ou desenho como destino do pneu ou através da rotina Análise Técnica (MNTA600) ao selecionar uma das condições do campo Destino do Pneu (TR4\_DESTIN).

### Importante

Ao incluir um novo status no parâmetro **MV\_NGSTAEU** deve-se verificar os bens que possuem este status e os produtos ligados a eles. Após o relacionamento do status ao parâmetro, as movimentações futuras impactarão estes produtos.

O parâmetro MV\_NGSTALP (Status de pneus aplicado) nunca deverá ser incluso no MV\_NGSTAEU.

### Procedimento para Implementação

Aplicar atualização do(s) programa(s) MNTA600, MNTA080, MNTAUTIL, MNTA231, MNTA232 e UPDMNT47.

Para viabilizar essa melhoria, é necessário aplicar o pacote de atualizações (Patch) deste chamado.

Para que as alterações sejam efetuadas, é necessário executar a função U\_UPDMNT47.

# Importante

Antes de executar o update UPDMNT47 é imprescindível:

- a) Realizar o *backup* da base de dados do produto que será executado o *update* (diretório **\PROTHEUS11\_DATA\ DATA** e dos dicionários de dados SXs (diretório **\PROTHEUS11\_DATA\ SYSTEM**.
- b) Os diretórios acima mencionados correspondem à instalação padrão do Protheus, portanto, devem ser alterados conforme o produto instalado na empresa.
- c) Essa rotina deve ser executada em **modo exclusivo**, ou seja, nenhum usuário deve estar utilizando o sistema.
- d) Se os dicionários de dados possuírem índices personalizados (criados pelo usuário), antes de executar o compatibilizador, certifique-se de que estão identificados pelo *nickname*. Caso o compatibilizador necessite criar índices, irá adicioná-los a partir da ordem original instalada pelo Protheus, o que poderá sobrescrever índices personalizados, caso não estejam identificados pelo *nickname*.

0

Esto

documento é de

apepaudoud

da TOTVS. Todos os direitos reservados

5510

e) O compatibilizador deve ser executado com a Integridade Referencial <u>desativada\*</u>.

# 📣 Atenção

O procedimento a seguir deve ser realizado por um profissional qualificado como Administrador de Banco de Dados (DBA) ou equivalente!

<u>A ativação indevida da Integridade Referencial pode alterar drasticamente o relacionamento</u> <u>entre tabelas no banco de dados. Portanto, antes de utilizá-la, observe atentamente os</u> <u>procedimentos a seguir:</u>

- i. No **Configurador (SIGACFG)**, veja se a empresa utiliza **Integridade Referencial**, selecionando a opção **Integridade/Verificação (APCFG60A)**.
- ii. Se não há Integridade Referencial ativa, são relacionadas em uma nova janela todas as empresas e filiais cadastradas para o sistema e nenhuma delas estará selecionada. Neste caso, E SOMENTE NESTE, não é necessário qualquer outro procedimento de ativação ou desativação de integridade, basta finalizar a verificação e aplicar normalmente o compatibilizador, conforme instruções.
- iii. Se há Integridade Referencial ativa em todas as empresas e filiais, é exibida uma mensagem na janela Verificação de relacionamento entre tabelas. Confirme a mensagem para que a verificação seja concluída, ou;
- iv. Se há Integridade Referencial ativa em uma ou mais empresas, que não na sua totalidade, são relacionadas em uma nova janela todas as empresas e filiais cadastradas para o sistema e, somente, a(s) que possui(em) integridade estará(rão) selecionada(s). Anote qual(is) empresa(s) e/ou filial(is) possui(em) a integridade ativada e reserve esta anotação para posterior consulta na reativação (ou ainda, contate nosso Help Desk Framework para informações quanto a um arquivo que contém essa informação).
- v. Nestes casos descritos nos itens iii ou iv, E SOMENTE NESTES CASOS, é necessário desativar tal integridade, selecionando a opção Integridade/Desativar (APCFG60D).
- vi. Quando **desativada** a **Integridade Referencial**, execute o compatibilizador, conforme instruções.
- vii. Aplicado o compatibilizador, a **Integridade Referencial** deve ser **reativada**, **SE E SOMENTE SE** tiver sido desativada, através da opção **Integridade/Ativar (APCFG60)**. Para isso, tenha em mãos as informações da(s) empresa(s) e/ou filial(is) que possuía(m) ativação da integridade, selecione-a(s) novamente e confirme a ativação.

### Contate o Help Desk Framework EM CASO DE DÚVIDAS!

1. Em Microsiga Protheus<sup>®</sup> Smart Client, digite U\_UPDMNT47 no campo Programa Inicial.

### Importante

Para a correta atualização do dicionário de dados, certifique-se que a data do *update* seja igual ou superior a 14/03/2013.

10

Este documento é de propriedade da TOTVS. Todos os direitos reservados.

Este documento é de propriedade da TOTVS. Todos os direitos reservados

ø

# **Boletim Técnico**

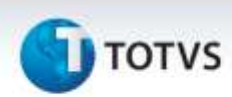

- 2. Clique em **Ok** para continuar.
- 3. Após a confirmação é exibida uma tela para a seleção da empresa em que o dicionário de dados será modificado *ou* é apresentada a janela para seleção do *update*. Selecione a empresa desejada e confirme *ou* selecione o *update*/compatibilizador **UPDMNT47**.
- 4. Ao confirmar é exibida uma mensagem de advertência sobre o *backup* e a necessidade de sua execução em **modo exclusivo**.
- 5. Clique em **Processar** para iniciar o processamento. O primeiro passo da execução é a preparação dos arquivos, conforme mensagem explicativa apresentada na tela.
- 6. Em seguida, é exibida a janela Atualização concluída com o histórico (*log*) de todas as atualizações processadas. Nesse *log* de atualização são apresentados somente os campos atualizados pelo programa. O update/compatibilizador cria os campos que ainda não existem no dicionário de dados.
- 7. Clique em Gravar para salvar o histórico (*log*) apresentado.

### Atualizações do Update

- 1. Criação de Campos na tabela TQZ no arquivo SX3 Campos:
  - Tabela TQZ Histórico de Status de Pneus

| Ordem             | (*)                                                       | (*)                                                  |
|-------------------|-----------------------------------------------------------|------------------------------------------------------|
| Campo             | TQZ_PRODUT                                                | TQZ_ALMOX                                            |
| Тіро              | Caracter                                                  | Caracter                                             |
| Tamanho           | 15                                                        | 2                                                    |
| Decimal           | 0                                                         | 0                                                    |
| Formato           | @!                                                        | @!                                                   |
| Form.<br>Variável |                                                           |                                                      |
| Título            | Produto                                                   | Almoxarifado                                         |
| Descrição         | Produto                                                   | Almoxarifado                                         |
| Help              | Indica o código do produto de controle de estoque do bem. | Indica o almoxarifado de controle de estoque do bem. |
| Lista Opções      |                                                           |                                                      |
| Inic. Padrão      |                                                           |                                                      |
| Inic. Browse      |                                                           |                                                      |

# **Boletim Técnico**

# 🚺 тот vs

| Modo Edição  |       |       |  |
|--------------|-------|-------|--|
| Cons. Padrão |       |       |  |
| Val. Usuário |       |       |  |
| Val. Sistema |       |       |  |
| Nível        | 1     | 1     |  |
| Obrigatório  | Não   | Não   |  |
| Usado        | Sim   | Sim   |  |
| Browse       | Sim   | Sim   |  |
| Módulos      | Todos | Todos |  |

# Importante

O tamanho dos campos que possuem grupo pode variar conforme ambiente em uso.

(\*) A Ordem será feita conforme a última disponível na tabela.

# 2. Criação de Índices no arquivo SIX - Índices:

• Tabela TQZ - Histórico de Status de Pneus

| Índice       | TQZ                                                                                   |
|--------------|---------------------------------------------------------------------------------------|
| Ordem        | 2                                                                                     |
| Chave        | TQZ_FILIAL+TQZ_CODBEM+DTOS(TQZ_DTSTAT)+TQZ_HRSTAT+TQZ_STATUS+TQZ_PR<br>ODUT+TQZ_ALMOX |
| Descrição    | Código Bem + Data Alt. + Hora Alt. + Cod. Status + Produto + Almoxarif                |
| Proprietário | S                                                                                     |

10

0

# Procedimentos para Utilização

### Cadastros Prévios

# SIGACFG (Configurador)

- Ambiente\Cadastros\Parâmetros, preencha o parâmetro de integração (MV\_NGMNTES) com o conteúdo 'S'
- Ambiente\Cadastros\Parâmetros, preencha os parâmetro de status para pneus: MV\_NGSTEST, MV\_NGSTAEU
- MV\_NGSTAER, MV\_NGSTARS, MV\_NGSTAEN, MV\_NGSTAAT, MV\_NGSTAGR e MV\_NGSTAGC. Dentro do parâmetro MV\_NGSTAEU insira uma vírgula e o status contido no parâmetro MV\_NGSTAAT.

Este documento é de propriedade da TOTVS. Todos os direitos reservados.

0

# **Boletim Técnico**

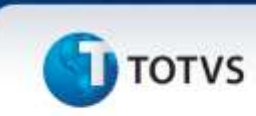

### SIGAMNT (Manutenção de Ativos com Gestão de Frotas)

 Atualizações \ Controle de Oficina \ Cadastros Básicos \Produtos (MATA010), cadastre três novos produtos (pneu novo ,pneu análise técnica e pneu sucateado).

### SIGAEST (Estoque)

- Atualizações \ Estoques \ Saldos Iniciais (MATA220), inclua saldos iniciais para os produtos.
  - 1. Em Manutenção de Ativos com Gestão de Frotas (SIGAMNT) acesse Atualizações\Controle de Oficina\Bens\BENS (MNTA080).

O Sistema exibe uma tela com os bens já cadastrados.

2. Selecione a opção incluir.

O Sistema exibe uma tela de cadastro do bem.

- Preencha os campos conforme os helps de campo, informando nos campos Categ. Bem (T9\_CATBEM) a opção 3=Pneu e no campo Estoque (T9\_CODESTO) o código de um dos produtos cadastrado para pneu novo. Ao inserir o código do produto o Sistema abrirá uma tela para que seja informado o código do almoxarifado no qual o produto se encontra. Informe o almoxarifado no qual foi cadastrado saldo inicial para o produto.
- 4. Confira os dados e confirme.
- 5. Acesse Atualizações/Controle de Pneus/Análise Técnica/Análise Técnica (MNTA600) O Sistema exibe uma tela com as Análises Técnicas já cadastradas.
- 6. Selecione a opção incluir.

O Sistema exibe uma tela de cadastro de Análise técnica.

7. Preencha os campos conforme os helps de campo, informando no campo **Destino Pneu (TR4\_DESTIN)** a opção **3=Estoque Usado.** 

Ao selecionar a opção é aberta uma tela para que seja informado o **código do produto e almoxarifado** ao qual o produto deve ser enviado. Informe o almoxarifado cadastrado para o produto pneu análise.

8. Confira os dados e confirme.

O Sistema exibe uma tela com a informação de que existe mais de um status para o destino **ESTOQUE USADO.** 

- 9. Escolha o status referente à Análise Técnica (MV\_NGSTAAT)
- 10. Confira e confirme o registro.
- 11. Acesse Atualizações\Controle de Oficina\Bens\BENS (MNTA080).

O Sistema exibe uma tela com o bens já cadastrados.

12. Selecione a visualizar.

O Sistema exibe a tela de cadastro do bem.

- 13. Verifique os campos Status Bem **(T9\_STATUS)** agora como Análise Técnica, verifique o campo Estoque **(T9\_CODESTO)** agora com o código do produto.
- 14. Acesse Atualizações\Controle de Oficina\Movimentos Básicos\ Saldo em estoque.

O Sistema exibe uma tela com os produto e seus saldos.

- 15. Verifique que foi debitada uma unidade do produto do pneu novo e creditada uma unidade ao estoque de produto do pneu análise técnica.
- 16. Acesse Atualizações/Controle de Pneus/Análise Técnica/Análise Técnica (MNTA600)

# **Boletim Técnico**

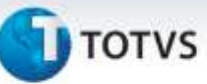

O Sistema exibe uma tela com as Análises Técnicas já cadastradas.

- 17. Localize a análise recém-cadastrada. Posicione o cursor sobre ela e selecione a opção excluir.O Sistema exibirá o cadastro da análise recém-cadastrada. Confirme.
- 18. Verifique que a análise foi excluída.
- 19. Selecione a opção incluir.

O Sistema exibe uma tela de cadastro de Análise técnica.

20. Preencha os campos conforme os helps de campo, informando no campo **Destino Pneu (TR4\_DESTIN)** a opção **6=SUCATA.** 

Ao selecionar a opção é exibida uma tela para que seja informado o **código do produto e almoxarifado** ao qual o produto deve ser enviado. Informe o almoxarifado cadastrado para o produto pneu sucateado.

- 21. Confira os dados e confirme.
- 22. Acesse Atualizações\Controle de Oficina\Bens\BENS (MNTA080).

O Sistema exibe uma tela com os bens já cadastrados.

- 23. Selecione a visualizar.
- 24. O Sistema exibe a tela de cadastro do bem.
- 25. Verifique os campos Status Bem **(T9\_STATUS)** agora como Removido de Serviço, verifique o campo Estoque **(T9\_CODESTO)** agora com o código do produto escolhido
- 26. Acesse Atualizações\Controle de Oficina\Movimentos Básicos\ Saldo em estoque.

O Sistema exibe uma tela com os produto e seus saldos.

27. Verifique que foi debitada uma unidade do produto do pneu novo e creditada uma unidade ao estoque de produto do pneu sucateado.

# Informações Técnicas

| Tabelas Utilizadas    | TQZ – Histórico do Status do Pneu                                                                                            |
|-----------------------|----------------------------------------------------------------------------------------------------|
| Funções Envolvidas    | MNTA600-Análise Técnica, MNTA080-Bens, MNTA231-<br>Movimentação do Esquema de Pneus, MNTA232-Esquema de<br>Rodados Modelo 2. |
| Sistemas Operacionais | Windows <sup>®</sup> /Linux <sup>®</sup>                                                                                     |

0

Este